# HƯỚNG DẪN NGƯỜI PHẢN BIỆN ĐĂNG NHẬP PHẦN MỀM VÀ GỬI NHẬN XÉT PHẢN BIỆN

# BƯỚC 1: ĐĂNG NHẬP VÀO PHẦN MỀM

#### > Cách 1: Đăng nhập trực tiếp từ đường link trong e-mail:

Người phản biện nhận được một thư mời đọc phản biện từ Ban biên tập thông qua e-mail gửi tự động với tiêu đề "[JOMC] Thư mời phản biện".

Nội dung thư mời gồm các thông tin về: tên bài báo, tóm tắt bài báo, thời hạn phản biện,....

Người phản biện click vào đường Link trong thư e-mail để truy cập trực tiếp vào tài khoản và click vào ô đồng ý đọc phản biện để xem toàn văn bản thảo bài báo (xem Bước 2).

Chú ý: Vui lòng kiểm tra hộp thư rác (Spam) nếu không tìm thấy trong hộp thư đến.

#### > Cách 2: Đăng nhập từ tài khoản: (Hình 1)

| TẠP CHÍ VẬT LIỆU VÀ XÂY DỰNG - VIỆN VẬT LIỆU XÂY                          | **                      |
|---------------------------------------------------------------------------|-------------------------|
| DỰNG                                                                      |                         |
|                                                                           | ISSN: 1859-381X<br>DOI: |
| TRANG CHỦ CÁC SỐ + HƯỚNG DẪN + GIỚI THIỆU + LIÊN HỆ ĐĂNG KÝ ĐĂNG N        | Hập Tìm kiếm 🔍          |
| Tên người dùng (username)                                                 |                         |
| Tên người dùng (username)                                                 |                         |
| Mật khẩu (password)                                                       |                         |
| Mật khẩu (password)                                                       |                         |
| Quên mật khẩu?                                                            |                         |
| 🗹 Giữ tới luôn đăng nhập                                                  |                         |
| Đảng nhập – Đảng ký                                                       |                         |
|                                                                           |                         |
|                                                                           |                         |
|                                                                           |                         |
|                                                                           |                         |
|                                                                           |                         |
|                                                                           |                         |
| tạp chí vật liệu và xây dựng                                              |                         |
| Trụ sở: 235 Nguyễn Trái, Phường Thanh Xuân Trung, Quận Thanh Xuân, Hà Nôi |                         |

Hình 1. Đăng nhập vào phần mềm

Tài khoản của phản biện đã được tạo sẵn trong cơ sở dữ liệu của phần mềm (xem file "*Hướng dẫn đăng ký là thành viên*" trên trang web Tạp chí);

Phản biện click vào ô "Đăng nhập" (Login) ở góc trên, phía tay phải;

Nhập "Tên thành viên" (Username) và "Mật khẩu" (Password) vào các ô tương ứng;

Click vào ô "Đăng nhập" (Login) để đăng nhập vào tài khoản và xem bản thảo bài báo.

# > Nếu quên "Mật khẩu" đăng nhập: (Hình 2)

Click vào Quên mật khẩu?; Nhập địa chỉ e-mail mà đã dùng để đăng ký là thành viên;Click vào ô "Đăt lai mât khẩu mới" (Reset Password);

Mật khẩu mới sẽ được tự tạo và tự động gửi đến hòm thư e-mail;

*Chú ý*: Vui lòng kiểm tra hộp thư rác (Spam) nếu không tìm thấy trong hộp thư đến; Có thể cần click thêm vào đường link và ô "Report not spam" trong thư e-mail;

Sử dụng "Mật khẩu" mới này để đăng nhập vào phần mềm.

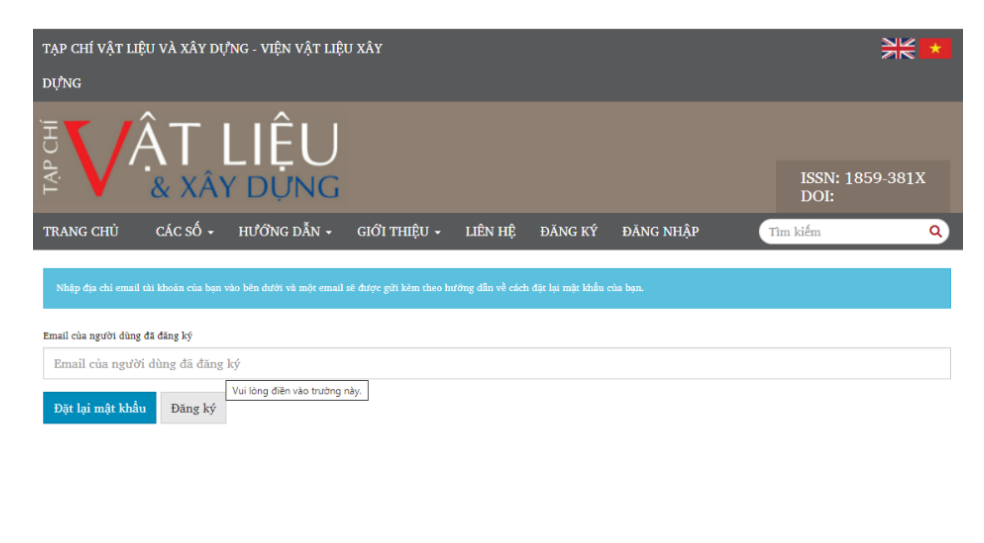

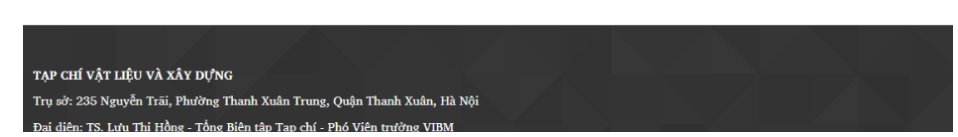

Hình 2. Lấy lại "Mật khẩu" để đăng nhập vào phần mềm

# Đổi lại "Mật khẩu": (Hình 3)

Sau khi đăng nhập, có thể đổi lại "Mật khẩu".

| Tạp chí Vật liệu và Xây dựng - Viện Vật liệu xây dựng |                                                                                                    |
|-------------------------------------------------------|----------------------------------------------------------------------------------------------------|
|                                                       | Thay đổi mật khẩu                                                                                                    |
|                                                       | Bạn phải chọn một mặt khẩu mới trước khi có thể đăng nhập vào trang web này.                                                                    |
|                                                       | Vul lòng nhập tên người dùng và mật khẩu hiện tại và mật khẩu mới của bạn vào bên dưới để thay đổi mặt khẩu cho tài khoản của bạn.<br>Đảng nhập |
|                                                       | Targia<br>Mật khẩu hiện tại                                                                                                    |
|                                                       |                                                                                                    |
|                                                       | Mật khẩu phải có ít nhất 6 ký tự.                                                                                                    |
|                                                       | Lặp lại một khẩu mới                                                                                                    |
|                                                       | Dữ liệu của bạn được lưu trừ theo <u>tuyên bố về quyện riêng tự c</u> ủa chúng tôi.                                                             |
|                                                       | * Những trường bất buộc                                                                                                    |
|                                                       | Đồng ý                                                                                                    |
|                                                       |                                                                                                    |
|                                                       |                                                                                                    |
|                                                       | Dữ liệu của bạn được lưu trừ theo <u>tuyên bổ về guyên riêng tự c</u> ủa chúng tôi.<br>* Những trường bốt buộc<br>Đồng ý                        |

Hình 3. Đổi lại "Mật khẩu" để đăng nhập vào phần mềm

# BƯỚC 2: XÁC NHẬN ĐỒNG Ý HOẶC KHÔNG ĐỒNG Ý ĐỌC PHẢN BIỆN

Thời hạn đọc phản biện: (Hình 4)

| Tạp chí Vật liệu và Xây dựng - Viện Vật liệu xây dựng |                                                                                                    |         | 2 <mark>9</mark> | 9 |
|-------------------------------------------------------|----------------------------------------------------------------------------------------------------|---------|------------------|---|
|                                                       | <b>Kiểu phản biện</b><br>Kin hai chiệu                                                                                                    |         |                  |   |
|                                                       | Các tập tin Phản biện Q Ti                                                                                                    | îm kiếm |                  |   |
|                                                       | 282         22216.docx         11 Tháng         Văn bắn của bải           3 2022         3         3         2                                                                                          | ài bào  |                  |   |
|                                                       | Xem tất cả chỉ tiết bài gửi                                                                                                    |         |                  |   |
|                                                       | Lịch đánh giá         01-04-2022         25-03-2022           11-03-2022         01-04-2022         25-03-2022           Vều cầu của biến tập viên         Thời họn phân hồi         Thời họn phân biện |         |                  |   |
|                                                       | Vệ thời hạn phân biến                                                                                                    |         |                  |   |

Hình 4. Thời hạn đọc phản biện

*Yêu cầu của Biên tập viên* là ngày Ban biên tập gửi thư mời Người phản biện đọc nhận xét bài báo, với tên thư mời "[JOMC] Thư mời phản biện";

*Thời hạn phẩn hồi* là hạn để Người phản biện xác nhận đồng ý hay không đồng ý đọc phản biện. Người phản biện có thể nhận được một cuộc gọi thông báo từ Biên tập viên tạp chí. Nếu sau ngày này mà Người phản biện chưa xác nhận thì sẽ có thư gửi qua e-mail để nhắc thông báo quá hạn;

*Thời hạn phản biện* là hạn để Người phản biện gửi kết quả nhận xét bản thảo bài báo. Nếu sau ngày này mà Người phản biện chưa gửi kết quả nhận xét thì sẽ có thư gửi qua E-mail để nhắc thông báo quá hạn.

Dồng ý đọc phản biện (Accept Review): (Hình 5)

| Tạp chí Vật liệu và Xây dựng - Viện Vật liệu xây dựng |                                                                                                    | <mark>29</mark> | 9 |
|-------------------------------------------------------|----------------------------------------------------------------------------------------------------|-----------------|---|
|                                                       | Xem tắt cả chỉ tiết bài gửi                                                                                                    |                 |   |
|                                                       | Lịch đánh giá         11-03-2022         01-04-2022         25-03-2022           Yêu củu của biến tập viễn         Thời họn phần hồi         Thời họn phần biện                                                                                                    |                 |   |
|                                                       | Vệ thời han phân biện                                                                                                    |                 |   |
|                                                       | Xung đột lợi ích         Nhà xuất bản này có một chính sách để tiết lộ những xung đột lợi ích từ nhận xét của bạn. Vui lòng dành một chút thời gian để xem lại chính sách nảy.         Xung đột lợi ích <ul> <li>Tôl không có bất kỳ xung đột lợi ích nào</li> <li>Tôl có thể có xung đột lợi ích (Ghi rồ bên đưới)</li> <li> </li></ul> <ul> <li>Tôl có thể có xung đột lợi kh (Ghi rồ bên đưới)</li> </ul> |                 |   |
|                                                       | Lưu lại và tiếp tục                                                                                                    |                 |   |

Hình 5. Đồng ý đọc phản biện

Trước tiên, click vào ô "Tôi không có bất kỳ xung đột lợi ích nào".

Tiếp theo, click vào ô "Lưu lại và tiếp tục" để xác nhận đồng ý đọc phản biện.

# BƯỚC 3: TẢI FILE TOÀN VĂN BÀI BÁO (Hình 6)

Sau khi xác nhận đồng ý đọc phản biện, vui lòng click vào ô "Tiếp tục đến Bước #3" trong mục "Hướng dẫn phản biện" (Reviewer Guidelines);

Click để tải toàn văn bản thảo bài báo trong mục "Các tập tin Phản biện".

| Tạp chí Vật liệu và Xây dựng - Viện Vật liệu xây dựng |                                                                                               | <b>4</b> O |
|-------------------------------------------------------|-----------------------------------------------------------------------------------------------|------------|
| Các bài gửi                                           | Phản biện:TƯỜNG BỆ TÔNG CHỊU LỰC ĐÚC SẪN - GIẢI PHÁP MỚI CHO CHUNG CƯ CAO TẦNG - ỨNG DỤNG TẠI |            |
| Các số                                                | VIÊT NAM                                                                                      |            |
| Thông bảo                                             |                                                                                               |            |
|                                                       | 1. Yêu cầu 2. Hướng dẫn 3. Tải xuống & Đánh giá 4. Hoàn thành                                 |            |
| Cài đặt                                               |                                                                                               |            |
| Tạp chí                                               | Hướng dẫn phản biện                                                                           |            |
| Trang web                                             | Nội dung hướng dẫn phản biện                                                                  |            |
| Quy trình làm việc                                    |                                                                                               |            |
| Phân phối                                             | Tiến tục đến Bước #3 Trở lai                                                                  |            |
| Người dùng & Vai trò                                  |                                                                                               |            |
|                                                       |                                                                                               |            |
| So lieu thong ke                                      |                                                                                               |            |
| Cac bai bao                                           |                                                                                               |            |
| Hoat dong bien tap                                    |                                                                                               |            |
| Tao Ráo cáo                                           |                                                                                               |            |
| tên ban can                                           |                                                                                               |            |
| Công ru                                               |                                                                                               |            |
|                                                       |                                                                                               |            |
|                                                       |                                                                                               |            |
|                                                       |                                                                                               |            |
| Tạp chí Vật liệu và Xây dựng - Viện Vật liệu xây dựng |                                                                                               | 🐥 🙆        |
|                                                       |                                                                                               |            |
| Các bài gửi                                           | Phản biện:TƯỜNG BÊ TÔNG CHỊU LỰC ĐÚC SĀN - GIẢI PHÁP MỚI CHO CHUNG CƯ CAO TẰNG - ỨNG DỤNG TẠI |            |
| Các số                                                | VIỆT NAM                                                                                      |            |
| Thông bảo                                             | · · · · · · · · · · · · · · · · · · ·                                                         |            |
|                                                       | 1. Yêu cầu 2. Hướng dẫn 3. Tải xuống & Đảnh giá 4. Hoàn thành                                 |            |
| Cài đặt                                               |                                                                                               |            |
| Tạp chi                                               | Các tập <u>tin Phả</u> n biện Q Tim kiếm                                                      |            |
| Trang web                                             |                                                                                               |            |
| Quy trình làm việc                                    | 202 22216.docx 11 Tháng Văn bản của bài bảo     32022                                         |            |
| Phân phối                                             |                                                                                               |            |
| Người dùng & Vai trò                                  | Hướng dẫn phản biện                                                                           |            |
|                                                       | Hương đán cánh giả                                                                            |            |
| Số liệu thống kê                                      | Phản biên                                                                                     |            |
| Các bài bảo                                           | Nhập (hoặc dán) nhận xét của bạn về bài gửi này vào biểu mẫu bên đười.                        |            |
| Hoạt động Biến tập                                    |                                                                                               |            |
| Những người dùng                                      | Cho tác giả và biên tập viên                                                                  |            |
| Tạo Bao cao                                           | 凹 10 B ズ ビ 2 ※ ○ 第 画 土                                                                        |            |
|                                                       |                                                                                               |            |
|                                                       |                                                                                               |            |

Hình 6. Tải file toàn văn bản thảo bài báo

# BƯỚC 4: GỬI KẾT QUẢ PHẢN BIỆN VÒNG 1

Diền trực tiếp kết quả phản biện vào các ô trống: (Hình 7)

| Tạp chí Vật liệu và Xây dựng - Viện Vật liệu xây dựng                                              |                                                                                                    | 1 <mark>29</mark> | 9 |
|----------------------------------------------------------------------------------------------------|----------------------------------------------------------------------------------------------------|-------------------|---|
| Người dùng & Vai trò                                                                               | Hướng đần phản biện<br>Hướng đần đánh giá                                                                                                    |                   |   |
| số liệu thống kê<br>Các bù bảo<br>Hoạt đóng Biên tập<br>Nhômg người đúng<br>Tạo Bảo cảo<br>Công cụ | Phần biện         Nhạp thác cánỉ nhận xét của bạn về bải gửi này vào biểu mẫu bên dưới.         Tính cáp thiết, ý nghĩa khoa học và thực tiên, mục tiêu, phạm vì và phương pháp nghiên cứu, những kết quả nghiên cứu đự được, những đổng gáp của tác giả và giá trị khoa học ở trong nước và quốc tế         The try try try try try try try try try try |                   |   |
|                                                                                                    | Nội dụng bài báo có trùng lặp không, số lượng trích dẫn trong nước và quốc tế có đãy đủ không, những sai sót, câu<br>hồi cân làm rô về nội dụng bài báo<br>D: 10 18 17 12 19 20 20 15 12 12 1                                                                                                    |                   |   |
|                                                                                                    | 777                                                                                                    |                   |   |

Hình 7. Điền trực tiếp nhận xét phản biện vào 2 ô

Người phản biện vui lòng điền trực tiếp kết quả phản biện bài báo vào 2 ô trống như chỉ ra ở Hình 7, cụ thể gồm 2 nội dung sau:

1. Tính cấp thiết, ý nghĩa khoa học và thực tiễn, mục tiêu, phạm vi và phương pháp nghiên cứu, những kết quả nghiên cứu đạt được; những đóng góp mới của tác giả và giá

trị khoa học ở trong nước và quốc tế

2. Nội dung bài báo có trùng lặp không; số lượng trích dẫn trong nước và quốc tế có đầy đủ không; những sai sót, câu hỏi cần làm rõ về nội dung của bài báo.

*Chú ý:* Việc điền nội dung phản biện vào 2 ô trống là bắt buộc. Do vậy, phản biện vui lòng điền đầy đủ các ô thì mới gửi được kết quả phản biện đến Ban biên tập.

#### Gửi kết quả phản biện dưới dạng file đính kèm: (Hình 8)

Trường hợp kết quả phản biện được gửi gồm cả file đính kèm (ngoài các nội dung đã điền ở 2 ô ở Hình 7) thì phản biện vui lòng click vào ô "Tải tập tin";

Trường hợp kết quả phản biện được gửi chỉ có dưới dạng file đính kèm thì phản biện vui lòng điền cụm từ "Xem file đính kèm" vào 2 ô (Hình 8).

| Tạp chí Vật liệu và Xây dựng - Viện Vật liệu xây dựng |                                                                                                    | 2 <u>9</u> | ٩ |
|-------------------------------------------------------|----------------------------------------------------------------------------------------------------|------------|---|
| Các bài báo                                           | Phản biện                                                                                                    |            |   |
| Hoat động Biên tập                                    | Nhập (hoặc dân) nhận xét của bạn về bài giới này vào biểu màu bên dưới.                                                                                  |            |   |
| Những người dùng                                      | Tính cấp thiết, ý nghĩa khoa học và thực tiển, mục tiêu, phạm vị và phương pháp nghiên cứu, những kết quả nghiên                                         |            |   |
| Tạo Báo cáo                                           | cứu đạt được, những đóng góp của tác giả và giá trị khoa học ở trong nước và quốc tế                                                                     |            |   |
|                                                       |                                                                                                    |            |   |
| Công cụ                                               | Xem fie dinh kèm                                                                                                    |            |   |
|                                                       |                                                                                                    |            |   |
|                                                       |                                                                                                    |            |   |
|                                                       |                                                                                                    |            |   |
|                                                       |                                                                                                    |            |   |
|                                                       |                                                                                                    |            |   |
|                                                       | Nội dung bài báo có trùng lặp không, số lượng trích dẫn trong nước và quốc tế có đầy đủ không, những sai sót, câu<br>bài cần làm cổ trừ nổi dung bài báo |            |   |
|                                                       |                                                                                                    |            |   |
|                                                       |                                                                                                    |            |   |
|                                                       | Xem file định kêm                                                                                                    |            |   |
|                                                       |                                                                                                    |            |   |
|                                                       |                                                                                                    |            |   |
|                                                       |                                                                                                    |            |   |
|                                                       |                                                                                                    |            |   |
|                                                       |                                                                                                    |            |   |
|                                                       | Tải lên                                                                                                    |            |   |
|                                                       | Tải lên các tập tin mà bạn muốn biên tập viên hoặc tác giả tham khảo, bao gồm các phiên bản sửa đối của (các) tập tin gốc.                               |            |   |
|                                                       | Các tập tin gửi bởi người phản biện Q. Tim kiến Tải tập tin                                                                                              |            |   |
|                                                       | Không có tập                                                                                                    |            |   |
|                                                       |                                                                                                    |            |   |

Hình 8. Gửi kết quả phản biện dưới dạng file đính kèm

> Đưa ra kết quả đánh giá chung (Recommendation): (Hình 9)

| Tạp chí Vật liệu và Xây dựng - Viện Vật liệu xây dựng |                                                                                                    |                                                          |
|-------------------------------------------------------|----------------------------------------------------------------------------------------------------|----------------------------------------------------------|
|                                                       | Tài lên                                                                                                    |                                                          |
|                                                       | Tải lên các tập tin mà bạn muốn biên tập viên hoặc tác giả tham khảo, bao gồm các phiên bản sử<br>Các tập tin gửi bởi người phản biện                                                                                                    | ửa đối của (các) tập tin gốc.<br>Q, Tìm kiếm Tải tập tin |
|                                                       | Không có tập                                                                                                    |                                                          |
|                                                       | Các thảo luận của phản biện                                                                                                    | Thêm thảo luận                                           |
|                                                       | Tên Từ                                                                                                    | Trả lời mới nhất Trả Đóng<br>lới lại                     |
|                                                       | Nihông có mộc nhật<br>Khuyển nghị<br>Chan một đề vuật với giới đinh giả đề hoạn bảnh giết viện. Bụn phải nhập đảnh giả hoặc tải lên r<br>Chan một<br>Chan một<br>Chan | một lập tin trước khi chọn một đề xuất.<br>1 đánh giả    |

Hình 9. Người phản biện lựa chọn kết quả đánh giá chung cho toàn bài

Căn cứ theo các kết quả nhận xét cho từng nội dung, Người phản biện vui lòng đưa ra kết quả đánh giá chung cho toàn bài.

Giải thích về ý nghĩa của các lựa chọn kết quả đánh giá chung ở Hình 10 như sau:

1. Chấp nhận bài gửi: có nghĩa là bài báo được chấp nhận đăng và không yêu cầu chỉnh

sửa gì. Nội dung của bài báo đã đạt yêu cầu; có kết quả nghiên cứu mới của riêng nhóm Tác giả; các minh chứng được trình bày rõ ràng, thuyết phục; có trích dẫn đầy đủ các công bố trong nước và quốc tế; bố cục bài báo hợp lý; phân tích và đánh giá kết quả một cách rõ ràng, chặt chẽ; định dạng theo như quy định;...

2. Yêu cầu sửa chữa: có nghĩa là bài báo được chấp nhận đăng, nhưng yêu cầu Tác giả phải chỉnh sửa nhiều hoặc ít và phải làm rõ các nhận xét và câu hỏi của Người phản biện.

3. *Gửi lại để đánh giá tiếp:* có nghĩa là bài báo chưa được chấp nhận đăng; đề nghị Tác giả phải viết lại bản thảo với chỉnh sửa nhiều, bổ sung thêm nội dung đểgửi lại cho Người phản biện.

4. **Gửi bài tạp chí khác:** có nghĩa là bài báo bị từ chối đăng, nhưng có thể gửi đăng ở nơi khác.

5. *Từ chối bài gửi:* có nghĩa là bài báo bị từ chối đăng với nội dung không đạt yêu cầu cơ bản của Tạp chí.

6. Xem bình luận: có nghĩa là bài báo bị từ chối đăng với một số nhận xét ở file đính kèm.

#### Gửi kết quả phản biện (Submit Review): (Hình 11)

Người phản biện click vào ô "Gửi đánh giá" để gửi kết quả phản biện bàibáo.

| Tái lén                                                                                                    |                                |  |
|----------------------------------------------------------------------------------------------------|--------------------------------|--|
| Tải tên các tập tin mà bạn muốn biến tập văn hoặc tác giả traan khảo, bao gồm các phiên bản sửa đối của t<br><b>Các tập tin gửi bởi người phản biện</b> | Q, Tim kiếm Tải tập tin        |  |
| Kinding of the                                                                                                    |                                |  |
| Các thảo luận của phân biện                                                                                                    | Thêm thảo luận                 |  |
| Ton To Tou                                                                                                    | Birmilanda, Trá Dúrg<br>Bir vý |  |
| Noting có mục nào                                                                                                    |                                |  |
| <b>Khuyên nghị</b><br>Chọn mộc đề xuất và giả <mark>t đả</mark> nh giả đề hoặn thành quả trình. Ban phải nhập dành giả hoặc tải lên mộc tập tê          | n trước khi chọn một để xuật.  |  |
| Chạn một. 👻                                                                                                    |                                |  |
| Giới đánh giả                                                                                                    | Lượ để sử dụng sau Trở lại     |  |
|                                                                                                    |                                |  |

Hình 10. Gửi kết quả phản biện bài báo

# BƯỚC 5: GỬI KẾT QUẢ PHẢN BIỆN VÒNG 2 (ROUND 2)

# Số lượng các Vòng phản biện:

Đối với những bài báo có chất lượng tốt, quá trình phản biện có thể kết thúc ở Vòng 1 và ở vòng này Người phản biện đưa ra nhận xét chung là "Đồng ý cho đăng" (Accept Submission); trường hợp này rất ít.

Đối với những bài báo mà đã chỉnh sửa ở Vòng 1 (theo nhận xét của Người phản biện ở Vòng 1) nhưng vẫn chưa đạt yêu cầu và vẫn yêu cầu chỉnh sửa tiếp thì Người phản biện vui lòng tiếp tục thực hiện quy trình phản biện ở Vòng 2, Vòng 3 hoặc hơn nữa.

# Quy trình phản biện ở Vòng 2:

Tác giả chỉnh sửa, bổ sung bản thảo bài báo theo nhận xét của Người phản biện ở Vòng 1 và gửi lại Ban biên tập;

Ban biên tập tiếp tục mời những Người phản biện ở Vòng 1 đọc lại bản thảo bài báo sau khi

đã được Tác giả chỉnh sửa, bổ sung;

Người phản biện nhận được thư e-mail mời đọc bổ sung nhận xét ở Vòng 2 cho bài báo sau khi đã được chỉnh sửa (với tiêu đề thư mời "[STCE] Article Review Request");

Người phản biện đăng nhập vào phần mềm để thực hiện quy trình theo các Bước 1 đến 4 như đã trình bày ở trên.

Ở vòng này, Người phản biện vui lòng kiểm tra lại những chỉnh sửa, bổ sung của Tác giả theo nhận xét phản biện ở Vòng 1 và đồng thời bổ sung thêm những nhận xét mới (nếu có).

Quy trình gửi kết quả phản biện ở Vòng 2 cũng tương tự như ở Vòng 1.

Dưới đây là một số chú ý khi gửi kết quả nhận xét phản biện ở Vòng 2.

#### Điền trực tiếp kết quả phản biện vào các ô:

Trường hợp bài báo đã chỉnh sửa, bổ sung đạt yêu cầu, không yêu cầu chỉnh sửa gì thêm thì Người phản biện vui lòng điền "Ok" vào các ô trống như ở Hình 11.

Đồng thời Người phản biện lựa chọn kết luận "Đồng ý cho đăng" (Accept Submission) như chỉ ra ở Hình 12.

| Tạp chí Vật liệu và Xây dựng - Viện Vật liệu xây dựng |                                                                                                    | 2 | 9 |
|-------------------------------------------------------|----------------------------------------------------------------------------------------------------|---|---|
| Phân phối                                             | 3 2022                                                                                                    |   |   |
| Người dùng & Vai trò                                  | Hướng dẫn phản biện<br>Hướng dẫn đanh giá                                                                                                    |   |   |
| Sõ liệu thống kê                                      |                                                                                                    |   |   |
| Các bài báo                                           | Phán biện<br>Nhân (bhân dân) nhân vớt của ban và bài rưới này vào biểu mẫu bản dưới                                                                     |   |   |
| Hoạt động Biên tập                                    | renga (none dany majir xee caa ban ye bar gar nay nao bica mad ben dade.                                                                                |   |   |
| Những người dùng                                      | Tính cấp thiết, ý nghĩa khoa học và thực tiễn, mục tiêu, phạm vi và phương pháp nghiên cứu, những kết quả nghiên                                        |   |   |
| Tạo Bảo cáo                                           | cứu đạt được, những đóng góp của tác giả và giá trị khoa học ở trong nước và quốc tế                                                                    |   |   |
|                                                       | D € B I U 8 8 0 H ■ ±                                                                                                    |   |   |
| Công cụ                                               | Ok                                                                                                    |   |   |
|                                                       | Nội dung bài báo có trùng lặp không, sõ lượng trích dắn trong nước và quốc tẽ có đãy đủ không, những sai sót, câu<br>hỏi cần lầm rõ về nội dung bài báo |   |   |
|                                                       |                                                                                                    |   |   |
|                                                       | Ok .                                                                                                    |   |   |
|                                                       |                                                                                                    |   |   |

Hình 11. Gửi kết quả nhận xét phản biện ở Vòng 2

| <b>Tải lên</b><br>Tải lên các tập tin mà ban muốn biện tập viện hoặc tác giả tham khảo, bao gồm c            | ác phiên bản sửa đối của (các) tập t  | n gốc.        |             |  |
|----------------------------------------------------------------------------------------------------|---------------------------------------|---------------|-------------|--|
| Các tập tin gửi bởi người phản biện                                                                          | QI                                    | im kiếm Tả    | il tập tin  |  |
| Xhông có tập                                                                                                 |                                       |               |             |  |
| Các thảo luận của phản biện                                                                                  |                                       | Thêm ti       | não luận    |  |
| Tên                                                                                                    | für Trà lời mới nhấ                   | Trà<br>Iôi    | Dóng<br>Tại |  |
| Không có mục nào                                                                                             |                                       |               |             |  |
| <b>Khuyến nghị</b><br>Ch <u>ọn một đề xuật và</u> gửi đành giả để hoàn thành quả trình. Bạn phải nhập đảnh i | giả hoặc tải lên một tập tin trước kh | l chọn một đề | xuát.       |  |
| Chấp nhận bài gửi 🗸                                                                                          |                                       |               |             |  |
|                                                                                                    | Gửi đánh giá Lưu đã                   | sử dụng sau   | Trở lại     |  |
|                                                                                                    |                                       |               |             |  |
|                                                                                                    |                                       |               |             |  |

Hình 12. Đồng ý cho đăng và không yêu cầu chỉnh sửa gì thêm

# Dura ra kết quả đánh giá chung (Recommendation):

Xem Bước 4.

# Gửi kết quả nhận xét phản biện (Submit Review):

Xem Bước 4.

# BƯỚC 6: GỬI KẾT QUẢ PHẢN BIỆN VÒNG 3 (ROUND 3)

Quy trình thực hiện ở Vòng 3 (hoặc có thể đến Vòng 4) đều giống với Vòng 2 được trình bày ở Bước 5.

Người phản biện có thể sử dụng thêm chức năng "Thêm thảo luận" (Add discussion) để trao đổi với Ban biên tập (Hình 13).

| Tạp chí Vật liệu và Xây dựng - Viện Vật liệu xây dựng |                                                                                                    | <i>P</i> (2) |
|-------------------------------------------------------|----------------------------------------------------------------------------------------------------|--------------|
|                                                       |                                                                                                    |              |
|                                                       |                                                                                                    |              |
|                                                       |                                                                                                    |              |
|                                                       | Tái lên<br>Tái lên các the tro mà ban muốn biến tập viên neặc tác giả troam khẩo, bao gồm các phiến bốn sửa đới của toát tập tro giác                |              |
|                                                       | Các tập tin gửi bởi người phân biện Q. Tim kiệm Tải tập tin                                                                                          |              |
|                                                       | integ in the                                                                                                    |              |
|                                                       | Các thảo luận của phản biện Thêm thảo luận                                                                                                    |              |
|                                                       | The Tarking Tar Directory                                                                                                    |              |
|                                                       | Abbing of muc inte                                                                                                    |              |
|                                                       | Khuyên nghị<br>Chơn một để xuất và gửi tiên giả để hoàn thình quả trình. tiên phải nhập dânh giả hoặc lài lên một tập tin tước khi chọn một để xuất. |              |
|                                                       | Chọi một 👻                                                                                                    |              |
|                                                       | tiớn đánh giả Lưu đề sử dựng sau Trở lại                                                                                                    |              |
|                                                       |                                                                                                    |              |
|                                                       | * verying meeting data start                                                                                                    |              |

Hình 13. Người phản biện trao đổi với Ban biên tập